## AiPi-Eyes-DU Firmware Use Tutorial

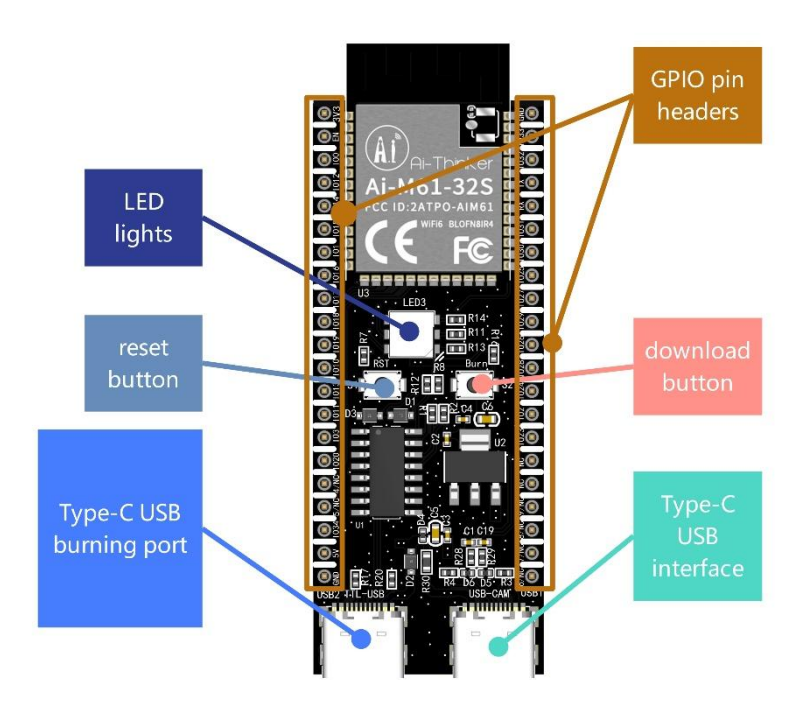

# 1. Firmware burning

# 1.1 Burning

Burning tool Download: <u>click to download</u> Firmware address: <u>click to download</u>

Open BLDevCube.exe, choose BL616/618, click Finish.

| B | ouffa | lo La | 6 |
|---|-------|-------|---|
| B | ouffa | lo La | Ь |

| View Help                  |                                    |                  |               |             |      |
|----------------------------|------------------------------------|------------------|---------------|-------------|------|
| IDT V MCU V MFB            | 3. Sel                             | ect COM port     |               |             |      |
| Terriwane Oylum            |                                    | ~                | Basic Options |             |      |
| portition table            |                                    | Browse           | Interface     | Uart        |      |
| aes-encrypt key (18 bytes) | iv (16 bytes)                      |                  | Port/SN       | COM15       |      |
| eco-signature public key   | Browse private key                 | Browse           | Uart Rate     | 100000      |      |
| Single Download Options    |                                    |                  | JLink Rate    | 1000        |      |
| √ Enable 0x0 E.Work开报号     | (14:WP): Audio:WPI: Audio_test.bin | Browse           |               | Refresh     |      |
|                            |                                    | /                |               | Clear       |      |
|                            | A                                  | /                |               | Log         |      |
|                            |                                    | 2 to refresh     |               | pen Uart    |      |
| 1. Check the box and sel   | ect the corresponding firmware     | Lite renear      | Creat         | e & Downloa | ed . |
|                            |                                    | 4. click to burn |               |             |      |
|                            |                                    |                  |               |             |      |

After the burning tool starts, press and hold the "Download button" to start the burning, and then release it.

Note: After the firmware is burned, you need to press the reset button once before the program can run.

## 2. Secondary development

Achieve RGB three-color light cycle breathing on and off

### 2.1. Clone (Linux instruction)

git clone -b release/v1.0.0 https://github.com/Ai-Thinker-Open/Ai-Pi\_Eeys.git cd Ai-Pi\_Eeys git submodule init git submodule update

cd aithinker\_Ai-M6x\_SDK . install.sh . export.sh cd ..

#### 2.2. Compile

make

#### 2.3.Download

make flash COMX=/dev/ttyUSB0 //Use the Type-C line to connect TTL-USB to enter the burning mode as follows: //After the command is issued, long press the Burn key (S2), and release the Burn key (S2) when the burning starts.